## **Receipts for Canceled Orders**

In order to do a receipt in Paw for a canceled PO, you must contact the supplier directly first and make sure the transaction has been canceled on their side.

Follow the below steps:

Locate the PO in Paw

| VBC<br>STIL                                              | -                    | 1                    | JT00001200 Q                    | 0.00 USD | ۶ ۳        |
|----------------------------------------------------------|----------------------|----------------------|---------------------------------|----------|------------|
| Shop • Shopping                                          |                      | Quick Search (Alt+Q) | <b>_</b>                        |          | ۵          |
|                                                          |                      | Requisitions         |                                 | 2        |            |
| Organization Message                                     | Showcases            | 3402170              |                                 |          |            |
|                                                          |                      | Purchase Orders      |                                 |          |            |
| Welcome to the Test Site for the Paw Procurement System! |                      | JT00001200           |                                 |          |            |
|                                                          | Forms                | Receipts             |                                 |          |            |
|                                                          |                      | 472027               | 1                               |          |            |
|                                                          | Non-Catalog Purchase | Payment Request S    | Special Ship To Address Request | Su       | b-Award Pa |
|                                                          |                      |                      |                                 |          |            |

Click the dropdown menu use the three horizontal dots under the Shopping cart total. Select **Create Receipt.** 

| UMBC                                              |                                      |                                                  |                              | All Orders 👻 | Search (Alt+Q)                        | Q 0.00 U | ISD 🗑 🗢 🔽                                                                   |
|---------------------------------------------------|--------------------------------------|--------------------------------------------------|------------------------------|--------------|---------------------------------------|----------|-----------------------------------------------------------------------------|
| Purchase Order • DEL                              | LL MARKETING L P • J00045482 Revisio | 0 no                                             |                              |              |                                       | 🖶 🖸 🤆    | · 2 of 3 5 fourte • < >                                                     |
| Status Summary                                    | Revisions 1 Confirmations St         | nipments Receipts Invoices                       | Comments Attachments History |              |                                       |          | Add Comment<br>Add Notes to History                                         |
|                                                   |                                      |                                                  |                              |              |                                       |          |                                                                             |
| General Information                               |                                      | Document Status                                  |                              | ~            | Summary                               |          | Create Receipt                                                              |
| General Information PO/Reference No.              | J00045482                            | Document Status                                  | Open                         | ~            | Summary<br>Details                    | Complet  | Create Receipt<br>Create Credit Memo<br>Create Invoice                      |
| General Information PO/Reference No. Revision No. | <b>J00045482</b><br>0                | <b>Document Status</b><br>A/P status<br>Workflow | Open<br>Completed            | ×            | Summary<br>Details<br>Supplier Status | Complet  | Create Receipt<br>Create Credit Memo<br>Create Invoice<br>Print Fax Version |

Select the correct receipt (Quantity is for items you can count, Cost is for items you cannot count such as a service)

| J00 | )045482: Cre        | ate Receipt          |                                 |             |                |                   |               |                | ×            |
|-----|---------------------|----------------------|---------------------------------|-------------|----------------|-------------------|---------------|----------------|--------------|
|     | Net Qty<br>Received | Net Cost<br>Received | Item                            | Catalog No. | Size/Packaging | Unit Price        | Quantity      | Ext. Price     | $\checkmark$ |
| 1   | -                   | -                    | Dell Adapter - USB-C to<br>HDMI | 470-ABMZ    | EA             | 19.99             | 1 EA          | 19.99          | $\checkmark$ |
|     |                     |                      |                                 |             |                | Create Quantity F | Receipt Creat | e Cost Receipt | Cancel       |

Scroll down to the bottom of the page and locate the **Status** field. Click the dropdown menu.

| 926                                                 |                                                                                                    |                                                                                                    |                                                                                                    |                                                                                                    |                                                                                                    | E Logout                                                                                                    | Save Updates Complete                                                                                                    |
|-----------------------------------------------------|----------------------------------------------------------------------------------------------------|----------------------------------------------------------------------------------------------------|----------------------------------------------------------------------------------------------------|----------------------------------------------------------------------------------------------------|----------------------------------------------------------------------------------------------------|----------------------------------------------------------------------------------------------------|----------------------------------------------------------------------------------------------------|
| Attachments History                                 |                                                                                                    |                                                                                                    |                                                                                                    |                                                                                                    |                                                                                                    |                                                                                                    |                                                                                                    |
|                                                     |                                                                                                    | Flexible Text Field 2                                                                                                    |                                                                                                    |                                                                                                    |                                                                                                    | Dr                                                                                                    | aft                                                                                                    |
| RUDOLPH SUPPLY                                      |                                                                                                    | Elevible Drop Down                                                                                                    |                                                                                                    |                                                                                                    | -                                                                                                    | Details                                                                                                    | ~                                                                                                    |
| Rafael Espinoza                                     |                                                                                                    | Trexible prop power                                                                                                    |                                                                                                    |                                                                                                    |                                                                                                    | Creation Date                                                                                                    | 11/19/2021 11:32:33 AM                                                                                                    |
|                                                     | •                                                                                                    | Attachments                                                                                                    | Add                                                                                                    |                                                                                                    |                                                                                                    | Source                                                                                                    | Manual                                                                                                    |
| Contact: S. Mocko                                   |                                                                                                    | Notes                                                                                                    |                                                                                                    |                                                                                                    |                                                                                                    | Supplier                                                                                                    | RUDOLPH SUPPLY                                                                                                    |
| Contact Line 2 AD 1001<br>Univ of MD Baltimore Cnty |                                                                                                    |                                                                                                    |                                                                                                    |                                                                                                    |                                                                                                    | Received by                                                                                                    | Rafael Espinoza                                                                                                    |
| 1000 Hilltop Circle<br>Baltimore, MD 21250          |                                                                                                    |                                                                                                    | 1000 charact                                                                                                    | era remaining                                                                                                    | 4                                                                                                    |                                                                                                    |                                                                                                    |
| United States                                       |                                                                                                    |                                                                                                    |                                                                                                    |                                                                                                    |                                                                                                    | Total (36.12 USD)                                                                                                    | 26.12                                                                                                    |
|                                                     |                                                                                                    |                                                                                                    |                                                                                                    |                                                                                                    |                                                                                                    |                                                                                                    |                                                                                                    |
|                                                     |                                                                                                    |                                                                                                    |                                                                                                    |                                                                                                    |                                                                                                    |                                                                                                    | 36.12                                                                                                    |
|                                                     |                                                                                                    |                                                                                                    |                                                                                                    | $\bigcirc$                                                                                                    | •                                                                                                    | Related Documents                                                                                                    | ~                                                                                                    |
|                                                     | Catalog No.                                                                                                    |                                                                                                    | Quantity                                                                                                    | Status                                                                                                    | -                                                                                                    | Purchase Order: JT00001200                                                                                                    | 8                                                                                                    |
| orated Legal Pads - 50 Sheet                        | T0P7533                                                                                                    | 2 DZ                                                                                                    | 2                                                                                                    | Received                                                                                                    |                                                                                                    |                                                                                                    |                                                                                                    |
|                                                     |                                                                                                    |                                                                                                    |                                                                                                    |                                                                                                    |                                                                                                    |                                                                                                    |                                                                                                    |
| no value                                            |                                                                                                    |                                                                                                    |                                                                                                    |                                                                                                    |                                                                                                    |                                                                                                    |                                                                                                    |
|                                                     |                                                                                                    |                                                                                                    |                                                                                                    |                                                                                                    |                                                                                                    |                                                                                                    |                                                                                                    |
|                                                     | 125 Tashmes History  RUCUPH SUPPLY Rafael Espinoza  Contact: S: Mockio Contact: S: Mockio Contact: S: Alockio Contact: S: Alockio Contact: S: Alockio Contact: S: Alockio Contact: S: Alockio Contact: S: Singel  Intel Legal Pads - 50 Sheet  Pro value | 126  tachmetis History  RUDCLPH SUPPLY  Rafael Espinoca  Contact: In: 8 AD 000 Contact: In: 8 AD 1001 Univ of MD Battmore Cirty 1000 Hillipp Circle Battmore XD 1220 United States  rated Legal Pads - 50 Sheet  TOP7533  ro value | 123 Taximents Hatory Taximents Hatory Taximents Hatory Taximents Hatory Taximents Taximents Taxi | 126       mainments     Matter Eleginoza       Rubol Proc Draw       Rather Eleginoza     Attachments       Ocntact IS, Mocio     Notes       Contact S, Mocio     Notes       Ontact S, Mocio     Notes       Ontact S, Mocio     Notes       Donate Une 2AD 1001     Notes       Battmore, Ndry     States       Totes States       Portable Legal Pads - 50 Sheet       TotP7533     2 DZ       20 value | 123 Textments History TextBol Legal Pads - 50 Sheet T0P7533 2 DZ 2 Received To 2 Received To 2 Re | 125 taxements iters terminents iters terminents Add terminents Add Contact. IS. Mockes Contact. IS. Mockes Contact Live 2AD 1001 Unit of MD Battmore, MD 21200 United States TOP7533 2.0Z Received Contact Top7533 2.0Z Received Contact Top7533 2.0Z Received Contact Top7533 2.0Z Received Contact Top7533 2.0Z Received Contact Top7533 2.0Z Received Contact Top7533 2.0Z Received Contact Top7533 2.0Z Received Contact Top7533 2.0Z Received Contact Top7533 2.0Z Received Contact Top7533 2.0Z Received Contact Top7533 2.0Z Received Contact Top7533 2.0Z Received Contact Top7533 2.0Z Received Contact Top753 | 22 Contract Status Contract Status Contract St |

## Click Cancelled and Change the amount

| Line | Detaila                                       |          |             |      |          |          |   |                   | 36.12    |
|------|-----------------------------------------------|----------|-------------|------|----------|----------|---|-------------------|----------|
| PO   | • JT00001200                                  |          | Catalon No. |      | Quantity | Status   | 0 | Related Documents | ě        |
| 1    | TOPS Letr-trim Perforated Legal Pads - 50 She | ret      | TOP7533     | 2 DZ | 2        | Received |   |                   | <u> </u> |
|      | Contract No.                                  | no value |             |      | 2        | Returned |   |                   |          |
|      | Flex Field 2                                  |          |             |      | 1        |          |   |                   |          |
|      | Attachments                                   | Add      |             |      |          |          |   |                   |          |
|      | Notes                                         |          |             |      |          |          |   |                   |          |

## Click Complete.

|                                                  |                                                                                                    |                                                                                                    |                                                                                                    |           | All    | <ul> <li>Search (Alt+Q)</li> <li>Q</li> </ul> | 0.00 USD 📜 🗢 🍋 🛛                                                                                                    |
|--------------------------------------------------|----------------------------------------------------------------------------------------------------|----------------------------------------------------------------------------------------------------|----------------------------------------------------------------------------------------------------|-----------|--------|-----------------------------------------------|----------------------------------------------------------------------------------------------------|
| • 471926                                         |                                                                                                    |                                                                                                    |                                                                                                    |           |        | E Cogout                                      | Save Updates Complete                                                                                                    |
| nts Attachments History                          |                                                                                                    |                                                                                                    |                                                                                                    |           |        | _                                             |                                                                                                    |
|                                                  |                                                                                                    | Flexible Text Field 2                                                                                                    |                                                                                                    |           |        |                                               | Draft                                                                                                    |
| RUDOLPH SUPPLY                                   |                                                                                                    | Flexible Drop Down                                                                                                    |                                                                                                    | -         |        | Details                                       |                                                                                                    |
| Rafael Espinoza                                  |                                                                                                    |                                                                                                    |                                                                                                    |           |        | Creation Date                                 | 11/19/2021 11:32:33                                                                                                    |
|                                                  | •                                                                                                    | Attachments                                                                                                    | Add                                                                                                    |           |        | Source                                        | Mar                                                                                                    |
| Contact: S. Mocko                                |                                                                                                    | Notes                                                                                                    |                                                                                                    |           |        | Supplier                                      | RUDOLPH SUP                                                                                                    |
| Univ of MD Baltimore City<br>1000 Hillton Circle |                                                                                                    |                                                                                                    |                                                                                                    |           |        | Received by                                   | Rafael Espin                                                                                                    |
| Baltimore, MD 21250<br>United States             |                                                                                                    |                                                                                                    | 1000 character                                                                                                    | remaining |        | Total (36.12 USD)                             |                                                                                                    |
|                                                  |                                                                                                    |                                                                                                    |                                                                                                    |           |        | Subtotal                                      | 36                                                                                                    |
|                                                  |                                                                                                    |                                                                                                    |                                                                                                    |           |        |                                               | 36                                                                                                    |
| 200                                              |                                                                                                    |                                                                                                    |                                                                                                    |           | θD     |                                               |                                                                                                    |
|                                                  | Catalog No.                                                                                                    |                                                                                                    | Quantity                                                                                                    | Status    |        | Purchase Order: JT00001200                    |                                                                                                    |
| -trim Perforated Legal Pads - 50 Sheet           | T0P7533                                                                                                    | 2 DZ                                                                                                    | 2                                                                                                    | Cancelled | • 0 mm |                                               |                                                                                                    |
|                                                  | Affactments History      RUDOLPH SUPPLY      Rafaet Espinoza      Contact. S. Mocio     Contact. S. Mocio     Contact. Une 20 1010     Contact. Une 20 1010     Contact. Une 20 1010     Contact. Une 20 1010     Contact. Une 20 1010     Contact. S. Mocio      Contact. S. Mocio      Contact. S. | Af1926      Aflactiments History      RUDOLFH SUPPLY      Rafael Espinoza      Contact. S. Mocio     Contact. S. Mocio     Cont | Af1926      Matchinetts History      RuboLPH SUPPLY      Rafael Espinoza      Contact. S Mocko     Contact. Mick 20101     Contact. Mick 20101     Contact. Mick 20101     United States      Contact S Mocko     Contact S Mocko     Contact S M |           |        |                                               | Af1926      Afdechnerits     Hassy      Addechnerits     Hassy      Addechnerits     Hassy      Retche Text Field 2      Retche Text Field 2 |

| Receipt Created          |              |                     |  |  |  |
|--------------------------|--------------|---------------------|--|--|--|
| Summary                  |              | Next Steps          |  |  |  |
| Receipt No               | 472027 🖶     | Create Qty Receipt  |  |  |  |
| Created for the PO No(s) | JT00001200 🖶 | Create Cost Receipt |  |  |  |